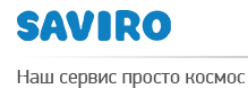

## инструкция

## ПО СОЗДАНИЮ ПОЧТОВОГО ЯЩИКА В GOOGLE НА БАЗЕ ДОМЕННОГО ИМЕНИ

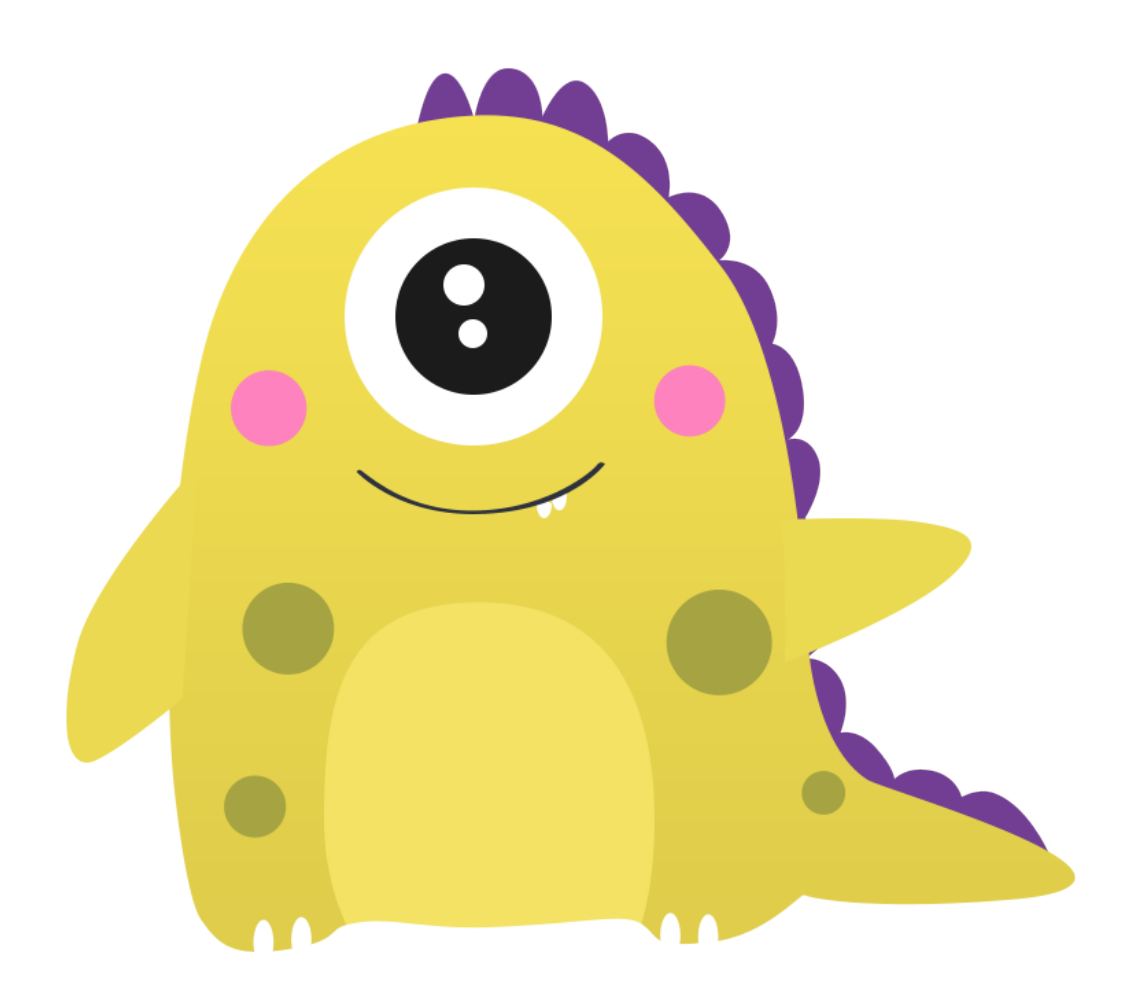

Исполнитель \_\_\_\_\_ Блинова Н.В. Утвержден \_\_\_\_\_ Зубко Л.В. Дата \_\_\_\_\_

## Создание почтового ящика в Google на базе доменного имени.

Почтовые ящики на базе доменного имени в Google создаются на платной основе. Но каждая организация может попробовать бесплатную пробную версию сроком на 14 дней. Более подробную информацию о тарифных планах вы можете узнать в сервисе Google.

Введите в адресную строку браузера <u>https://gsuite.google.ru/</u>, и в открывшемся

окне выберете

НАЧАТЬ ЗДЕСЬ

Далее заполняете всю информацию о себе и о вашей компании.

| Имя                    | Фамилия |
|------------------------|---------|
| Рабочий адрес эл. почт | ы       |
| imya@emailaddress.c    | com     |
|                        |         |
| О вашей компании       |         |
| Назрание организации   |         |
| Има                    |         |
| кыл                    |         |
| Количество сотруднико  | В       |
| Выберите               | \$      |
| Страна/регион          |         |
| Poccus                 |         |
| 10001/1                | •       |
| Телефон                |         |
| -                      |         |
|                        |         |

8-800-775-08-17

Указываем домен, на базе которого будет почта.

В поле «Нынешний домен» указываете свое доменное имя.

| Адрес домена компании                                                             |  |  |  |
|-----------------------------------------------------------------------------------|--|--|--|
| Я хочу:                                                                           |  |  |  |
| <ul> <li>Использовать приобретенное мной имя<br/>домена.</li> </ul>               |  |  |  |
| Вы должны подтвердить право собственности<br>на указанный домен.                  |  |  |  |
| 🔘 Купить новый домен.                                                             |  |  |  |
| От 8 долларов США в год (автоматическая<br>настройка электронной почты включена). |  |  |  |
| Нынешний домен                                                                    |  |  |  |
| moya_kompaniya.ru                                                                 |  |  |  |
| Далее                                                                             |  |  |  |

Теперь создаем аккаунт – почтовый ящик.

| Создание аккаунта G Suite                                                                                                    |                       |  |
|----------------------------------------------------------------------------------------------------|-----------------------|--|
| Имя пользователя                                                                                                    |                       |  |
| @ujjhyjg                                                                                                    | ıh.ru                 |  |
|                                                                                                    |                       |  |
| Пароль                                                                                                    |                       |  |
|                                                                                                    |                       |  |
|                                                                                                    |                       |  |
|                                                                                                    |                       |  |
| Докажите, что вы не робот                                                                                                    |                       |  |
|                                                                                                    |                       |  |
|                                                                                                    | <b>~</b>              |  |
| Я не робот                                                                                                    | reCAPTCHA             |  |
| Конфиденциальность                                                                                                    | Условия использования |  |
| <ul> <li>Я хочу получать по электронной почте<br/>информацию об обновлениях и рекламных<br/>акциях, а также данные маркетинговых<br/>исследований.</li> <li>Я принимаю Условия использования сервиса</li> </ul> |                       |  |
| "G Suite".                                                                                                    |                       |  |

www.saviro.ru

Для дальнейшего управления доменом, нужно войти в систему Google. Для этого вводите логин и пароль вашего почтового ящика, который вы только что создали.

После того, как вы нажмете кнопку Войти, система в целях безопасности попросит вас указать номер телефона, на который будет отправлено сообщение с кодом.

| Укажите номер телефона. Мы<br>отправим код подтверждения на |  |  |
|-------------------------------------------------------------|--|--|
| указанный вами номер телефона.                              |  |  |
| Страна                                                      |  |  |
| Россия 👻                                                    |  |  |
| +7                                                          |  |  |
| ы<br>Эдхээр Будет использоваться только для защиты          |  |  |
| Венаверелов цежат взимать стандартную плату за              |  |  |
| Способы получения кода:                                     |  |  |
| • Текстовое сообщение (SMS)                                 |  |  |
| 🔘 Голосовой вызов                                           |  |  |
| Получить код                                                |  |  |

После того, как придет код на этот номер, введите его в соответствующее поле.

Попадаем в личный кабинет, где необходимо выполнить определенные настройки.

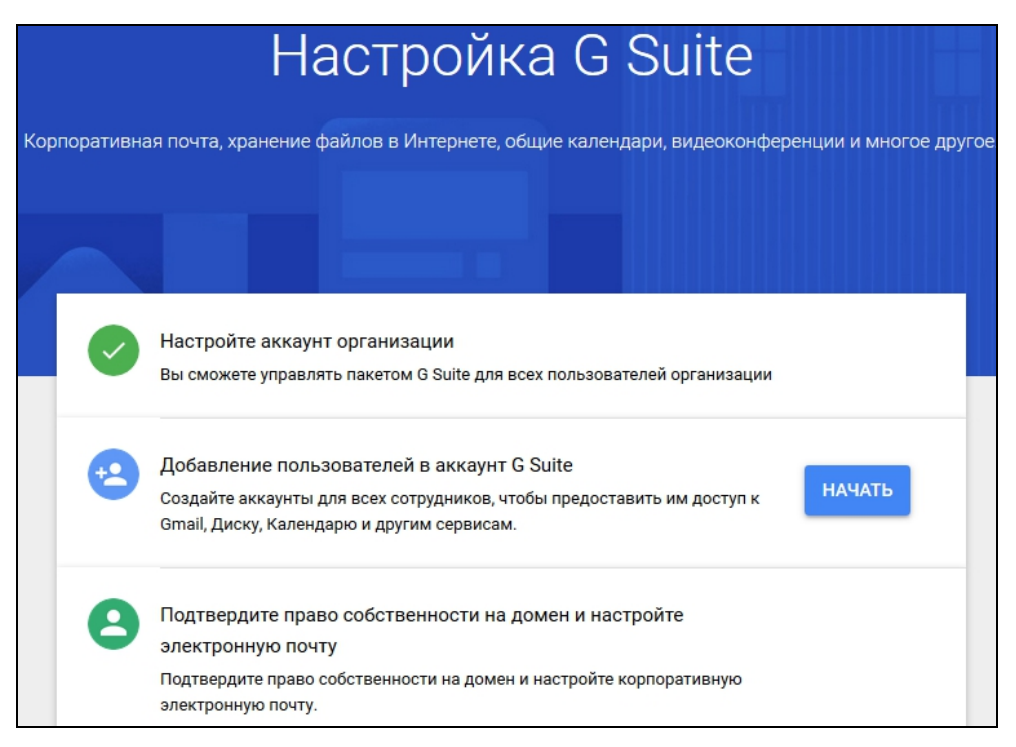

8-800-775-08-17

Сначала нужно добавить всех пользователей. Нажимаем кнопку

После того, как вы добавите всех пользователей, выполняем следующий шаг подтверждение права собственности на домен. Есть несколько способов подтверждения права собственности: с помощью проверочного метатега, или добавление записи ТХТ или CNAME, или же загрузка HTML-файла в домен.

Рассмотрим такой способ как добавление ТХТ-записи.

| Добавьте новую запись ТХТ для своего домена                                                                                                    |
|----------------------------------------------------------------------------------------------------|
| Записи ТХТ содержат текстовую информацию для домена и никак не могут повлиять на<br>работу вашего веб-сайта и эл. почты. Если такие записи запрещены вашим поставщиком услуг<br>хостинга, добавьте вместо них запись CNAME. |
| Чтобы добавить запись ТХТ, скопируйте значения на открывшейся странице, а затем вставьте<br>их в соответствующее поле. Это необходимо для подтверждения вашего права собственности<br>на домен.                             |
| Имя/хост/псевдоним                                                                                                    |
| @                                                                                                    |
| Значение/ответ/назначение                                                                                                    |
| google-site-verification=6meLVufWEFgBqLYsR93ChNvJHBqjFyYAz6w3fs1Zivc                                                                                                    |
|                                                                                                    |
| Проверочная запись ТХТ добавлена                                                                                                    |

Осуществляется это в DNS-редакторе на стороне хостинг-провайдера или регистратора доменного имени.

Если домен или хостинг зарегистрированы в хостинг-центре SAVIRO, тогда заходим в панель управления хостингом. Логин и пароль предоставляются менеджерами компании SAVIRO.

| Авторизац | Авторизация       |  |  |
|-----------|-------------------|--|--|
| SAVIRO    |                   |  |  |
| Логин     |                   |  |  |
| Пароль    |                   |  |  |
| Тема      | sirius 💌          |  |  |
| Язык      | Русский 💌         |  |  |
|           | Войти             |  |  |
| Восст     | гановление пароля |  |  |

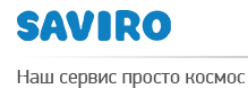

8-800-775-08-17

В меню выбираем раздел Доменные имена, затем выделяем нужный домен

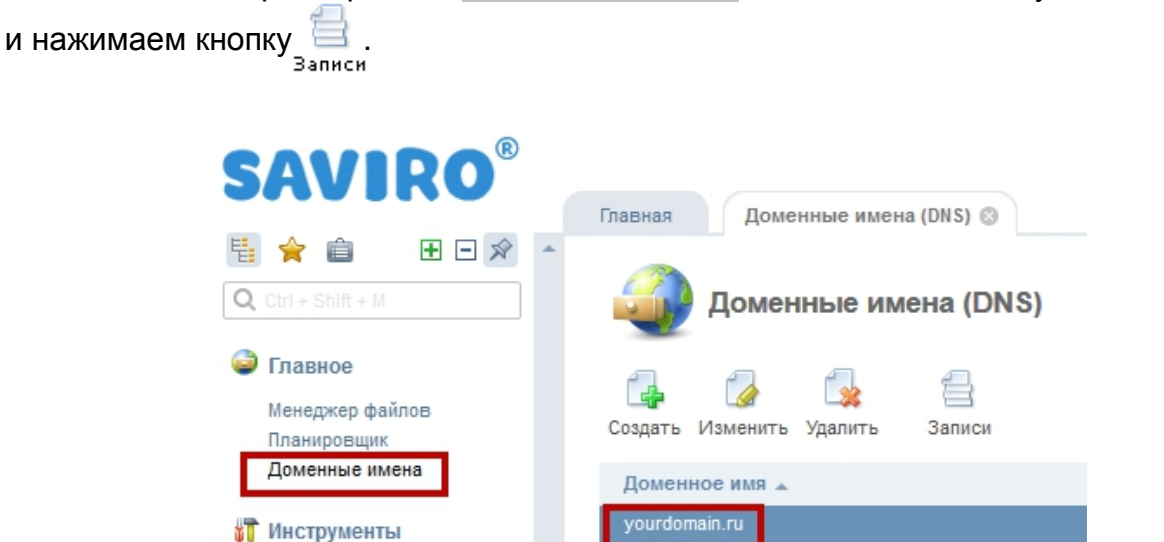

Перед нами появляется страница редактирования DNS-записей домена.

| 🧼 👍 🧖 🔆<br>Назад Создать Изменить Удалить |          |                             |                                     |
|-------------------------------------------|----------|-----------------------------|-------------------------------------|
| Имя                                       | TTL, сек | Тип 🔺                       | Значение                            |
| <b>1</b>                                  |          |                             |                                     |
| yourdomain.ru.                            | 3600     | A (agpec Internet v4)       | 136.243.149.12                      |
| www.yourdomain.ru.                        | 3600     | A (agpec Internet v4)       | 136.243.149.12                      |
| ftp.yourdomain.ru.                        | 3600     | A (agpec Internet v4)       | 136.243.149.12                      |
| mail.yourdomain.ru.                       | 3600     | A (agpec Internet v4)       | 136.243.149.12                      |
| smtp.yourdomain.ru.                       | 3600     | A (agpec Internet v4)       | 136.243.149.12                      |
| pop.yourdomain.ru.                        | 3600     | A (agpec Internet v4)       | 136.243.149.12                      |
| yourdomain.ru.                            | 3600     | AAAA (agpec Internet v6)    | 2a01:4f8:171:178b::10               |
| www.yourdomain.ru.                        | 3600     | AAAA (agpec Internet v6)    | 2a01:4f8:171:178b::10               |
| ftp.yourdomain.ru.                        | 3600     | AAAA (agpec Internet v6)    | 2a01:4f8:171:178b::10               |
| mail.yourdomain.ru.                       | 3600     | AAAA (agpec Internet v6)    | 2a01:4f8:171:178b::10               |
| smtp.yourdomain.ru.                       | 3600     | AAAA (agpec Internet v6)    | 2a01:4f8:171:178b::10               |
| pop.yourdomain.ru.                        | 3600     | AAAA (agpec Internet v6)    | 2a01:4f8:171:178b::10               |
| yourdomain.ru.                            | 3600     | МХ (почтовый сервер)        | mail.yourdomain.ru.                 |
| yourdomain.ru.                            | 3600     | МХ (почтовый сервер)        | mail.yourdomain.ru.                 |
| yourdomain.ru.                            | 3600     | NS (сервер имён)            | ns1.axioma.me.                      |
| yourdomain.ru.                            | 3600     | NS (сервер имён)            | ns2.axioma.me.                      |
| yourdomain.ru.                            | 3600     | SOA (начальная запись зоны) | admin.saviro.ru.                    |
| yourdomain.ru.                            | 3600     | ТХТ (текстовая запись)      | v=spf1 ip4:136.243.149.12 a mx ~all |

Нужно настроить ТХТ-запись. Для этого нажимаем кнопку Создать Указываем следующие настройки:

Имя: **yourdomain.ru.** (точка на конце адреса существенна). Не забудьте заменить **yourdomain.ru** на Ваш домен.

- Тип: **ТХТ**
- Адрес: значение на открывшейся странице Google

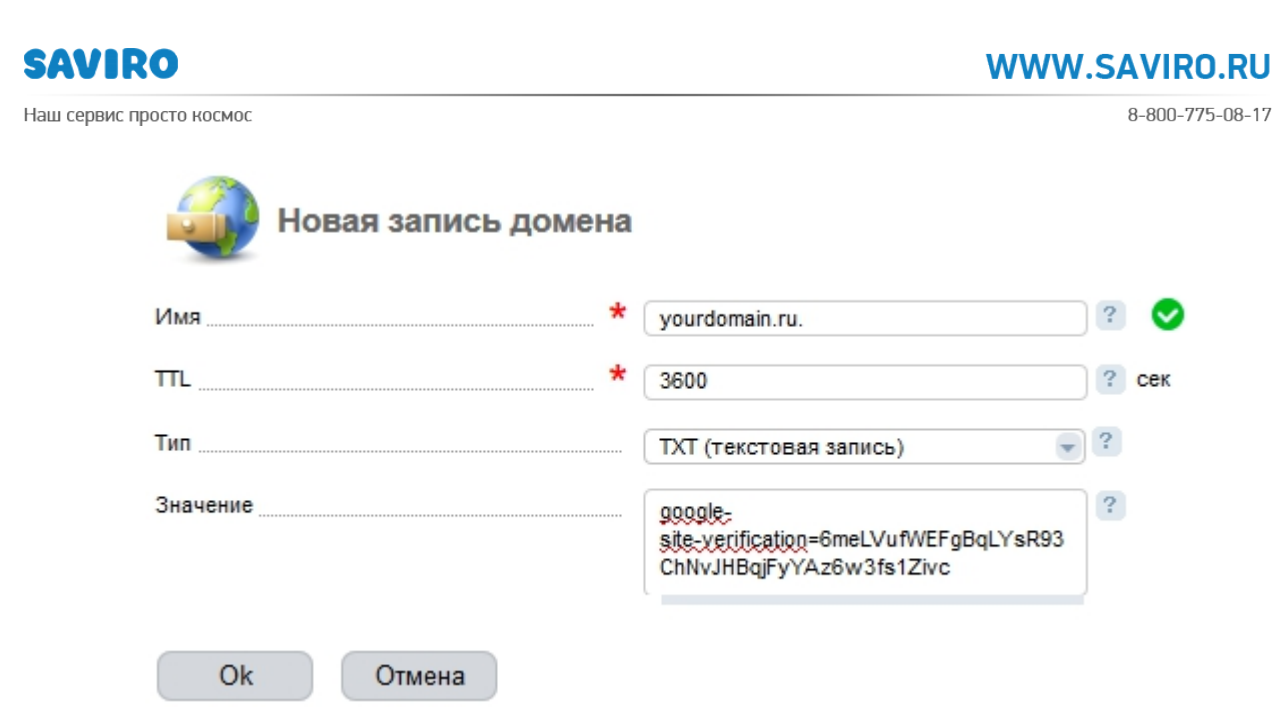

Теперь нужно создать МХ-записи. Снова заходим через панель управления хостингом SAVIRO на **страницу редактирования DNS-записей** домена. Нажимаем кнопку Создать.

Указываем следующие настройки:

Создайте новые записи MX для G Suite.

Чтобы получать электронную почту через G Suite, добавьте приведенные ниже записи МХ, используя панель управления доменом.

Ознакомьтесь с подробными инструкциями для вашего регистратора.

| Приоритет | Имя   Хост  <br>Псевдоним | Значение   Назначение   |
|-----------|---------------------------|-------------------------|
| 1         | @                         | ASPMX.L.GOOGLE.COM      |
| 5         | @                         | ALT1.ASPMX.L.GOOGLE.COM |
| 5         | @                         | ALT2.ASPMX.L.GOOGLE.COM |
| 10        | @                         | ALT3.ASPMX.L.GOOGLE.COM |
| 10        | @                         | ALT4.ASPMX.L.GOOGLE.COM |

Процесс распространения информации об изменении МХ-записей может занять от нескольких часов до двух-трех суток.

Наш сервис просто космос

**Обратите внимание!** Если на вашем домене уже есть почтовые ящики, после удаления старых значений МХ новые письма станут поступать уже на серверы Google, поэтому перед удалением вам нужно завести все необходимые вам почтовые адреса, продублировав их со старого хостинга. После создания почтовых ящиков вы можете перенести все старые письма на серверы Google при помощи специального интерфейса миграции.

А пока возвращаемся в сервис Google и если все настройки выполнены верно, нажимаем кнопку

## ПОДТВЕРДИТЬ ПРАВО СОБСТВЕННОСТИ НА ДОМЕН И НАСТРОИТЬ ПОЧТУ

Далее, вам будет предложено настроить платежный аккаунт. Поскольку, как только закончится ознакомительный период(14 дней), вам надо будет оплатить за дальнейшее использование почтовых ящиков.

Вот мы и настроили почтовый ящик на базе доменного имени. Доступ к нему осуществляется по aдресу http://mail.google.com/a/yourdomain.ru, где **yourdomain.ru** — имя вашего домена.

В панель управления хостингом для открытия **страницы редактирования DNS-записей** можно попасть и другим способом – через биллинговую систему по ссылке <u>https://billing.saviro.ru:1500</u> (логин и пароль приходит на вашу электронную почту, которую вы указывали при регистрации домена или покупки хостинга).

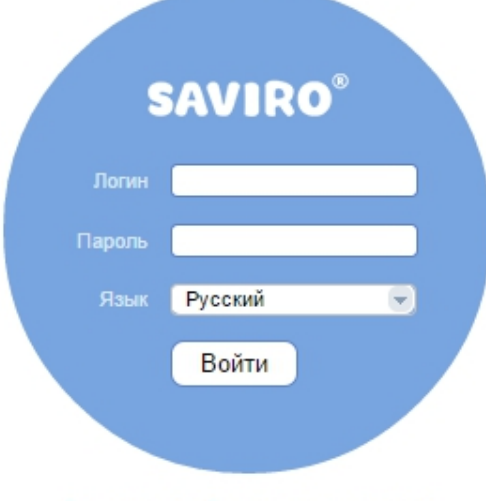

Регистрация :: Восстановление пароля

После авторизации в меню выбираем раздел Виртуальный хостинг, выделяем нужный хостинг или DNS в открывшемся списке и нажимаем на кнопку 2.

Попадаем в панель управления хостингом.

Теперь Вы можете создавать почтовые ящики на базе доменного имени в Google.

Если у Вас не получается самим создать почтовые ящики, мы окажем эти услуги на платной основе.

С уважением, Хостинг-центр SAVIRO <u>support@saviro.ru</u>, <u>host@saviro.ru</u> тел. 8-800-775-08-17 8-923-627-0000